## バス停沿線探索システムの Windows Azure へのポーティング

島根大学 総合理工学部 数理・情報システム学科

計算機科学講座 田中研究室

S113101 徐 碧晨

# 目次

| 第1章 月 | 序論3                                   |
|-------|---------------------------------------|
| 1.1   | 研究目的3                                 |
| 1.2   | 研究概要4                                 |
| 1.3   | 先行研究5                                 |
| 第2章 W | Vindows Azure6                        |
| 2.1   | Windows Azure とは6                     |
| 2.2   | Windows Azure のサービス[12]7              |
| 2.3   | Windows AzureとGoogle App Engineの簡単な比較 |
| 第3章 L | INQ9                                  |
| 3.1   | LINQとは9                               |
| 3.2   | LINQ4jとは9                             |
| 第4章 シ | /ステム実装9                               |
| 4.1   | システムの流れ9                              |
| 4.2   | 開発環境10                                |
| 4.3   | Windows Azure ストレージの設定11              |
| 4.4   | 格納データ11                               |
|       | 4.4.1 バス位置テーブル12                      |
|       | 4.4.2 バス路線テーブル12                      |
|       | 4.4.3 バス編成テーブル13                      |
|       | 4.4.4 バス路線位置テーブル13                    |
| 4.5   | データのアップロード14                          |
|       | 4.5.1 テーブルの定義14                       |
|       | 4.5.2 テーブルにデータを追加する17                 |
|       | 4.5.3 LINQ4jによるデータの取得18               |
| 4.6   | バス停、バス路線及び時刻表検索20                     |
| 第5章   | : 今後の課題                               |
| 謝辞    |                                       |

## 第1章 序論

#### 1.1 研究目的

近年扱うデータ量が急激に増え、集中的なアクセスによるアクセス不可能が発生す る可能性がある。例えば、東日本大震災のときのアクセスの集中などによる高負荷に あるWebサイトについてWindows Azureを活用した。またはどんなに優れたWeb サイトでも、アクセス集中によってWebサイトがなかなか表示されない、クリックしても反 応がないとなれば、ユーザーの満足度が下がることは避けられない。サービスの成長 や繁忙期のアクセス増加に柔軟に対応し、応答の遅延を改善しつつ、さらにコストを 最適化するにはどうしたらよいのだろうか。年2回のイベントに合わせ負荷ピークが来 る「コミケ」Webサイトなど、クラウドプラットフォーム「Microsoft Azure」の活用事例があ る。[1]

多くの企業がクラウドの導入を進めている現在, Windows Azure はそうした企業のビジネス成長を加速させるプラットフォームとして、日々その存在感を増している[2]。

本研究では、先行研究の上に Google App Engine で実装したバス停沿線探索シス テムを Windows Azure への移行を行い、簡単な比較を行う。

#### 1.2 研究概要

システムの Windows Azure 上での実装において、データベースでのデータの取り扱い, Windows Azure と Google App Enging の簡単な比較をおこなった。プログラムの作成においては, Eclipse 4.3(Kepler)[3]を用いて作成を行い, Azure Plugin for Eclipse with Java (Microsoft Open Technologies 提供)[4]を使用し, Windows Azure ストレージの作成, Apache Tomcat アプリケーションサーバーでの実行を行った。

システムの実行のためには、Java Development Kit (JDK) をインストールし、Azure サ ブスクリプションに Azure ストレージ アカウントを作成する必要がある。その後、開発シ ステムが Azure Storage SDK for Java リポジトリに示されている最小要件と依存関係を 満たしていることを確認する必要がある。リポジトリからシステムに Azure Storage Libraries for Java をダウンロードしてインストールし、システムの作成を行った[5]。

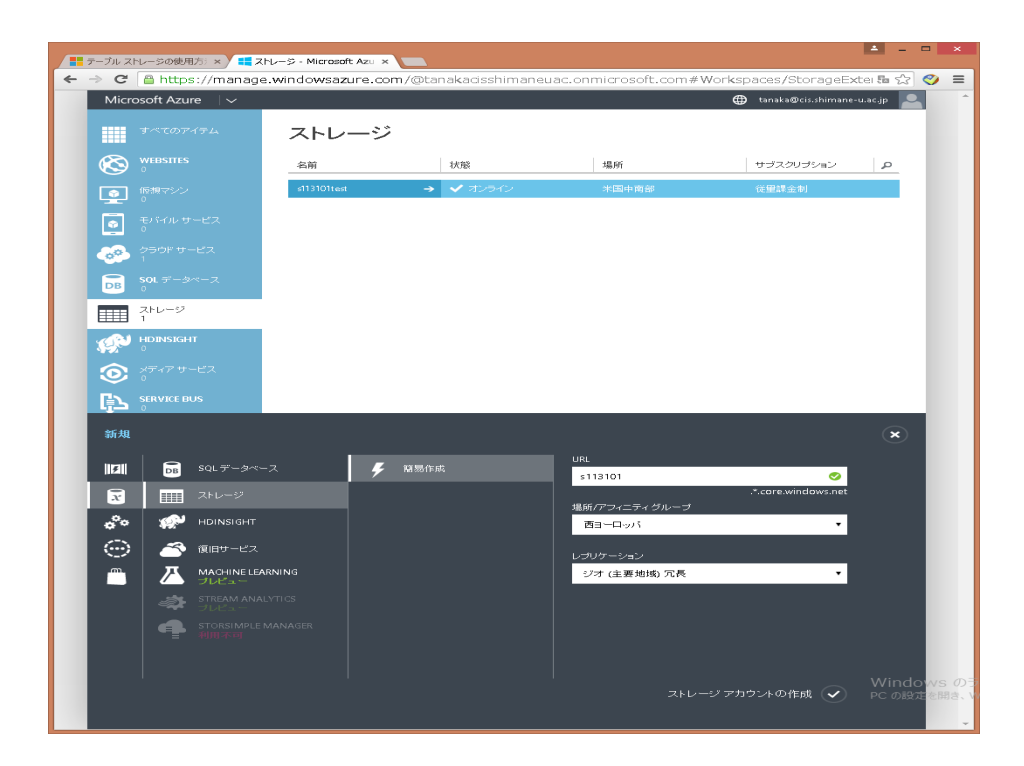

図 1.1Widows Azure 管理ポータル

| 場所/アフィニティ グループ |   |
|----------------|---|
| 西ヨーロッパ         | • |
| 場所             |   |
| 西ヨーロッパ         |   |
| 北ヨーロッパ         |   |
| 米国東部 2         |   |
| 米国中央部          |   |
| 米国中南部          |   |
| 米国西部           |   |
| 米国東部           |   |
| 東南アジア          |   |
| 東アジア           |   |
| 日本 (西)         |   |

図 1.2Windows Azure データセンターの分布

### 1.3 先行研究

先行研究 [6] はリレーショナルデータベースの PostgreSQL[7] と地理空間情報を 扱うための PostGIS[8], GoogleMaps 及び JTS を用いて、現在位置情報、目的地情報、 時刻等を元に近隣バス停、バス時刻、バス路線及び沿線情報を検索し、結果を表示 するシステムである。

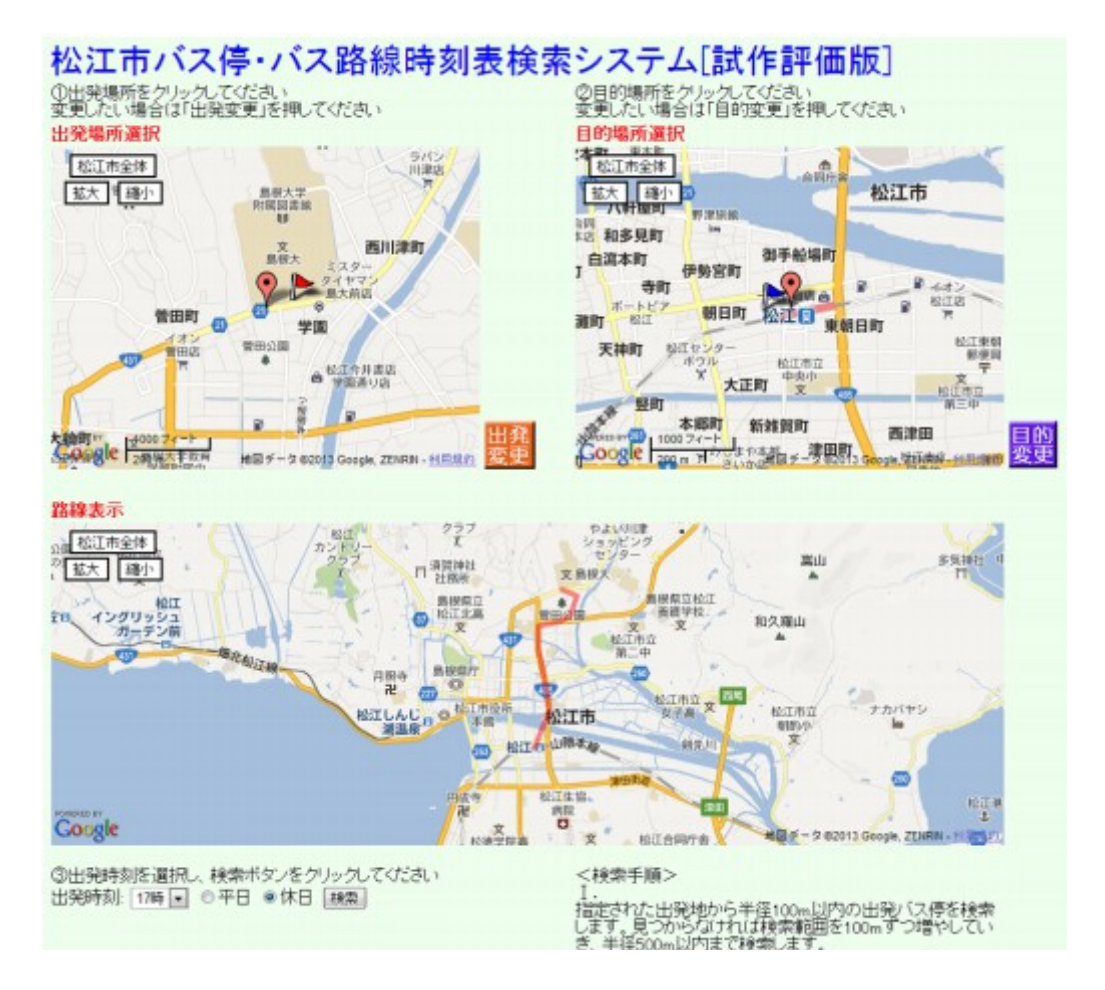

図 1.3 先行研究の例

## 第2章 Windows Azure

#### 2.1 Windows Azure とは

Microsoft が提供する PaaS 型のクラウドサービス。2010 年 1 月から商用サービスが 開始した[9]. Windows Azure は, Windows Server や SQL Server 相当の機能に加え、 外部アプリケーションとの連携など多くの機能をもつクラウドサービスである. Windows Azure の特徴として、以下のように挙げられる[10]。

- 1. 分散データストア
- 2. Key/Value Store
- 3. トランザクション(制限あり)
- 4. 追記型(LSM-tree)
- 5. 複数ストレージへの書き込みでバックアップを作成している
- 6. データセンターを跨ったリプリケーション をしている
- 7. 複数エンティティのトランザクション処理
- 8. 高いコンカレンシー
- 9. 書き込みは DISK と同期、 replication 先も同様
- 10. 高いスケーラビリティ
- 11. 高いレイテンシー
- 12. 制限された Query

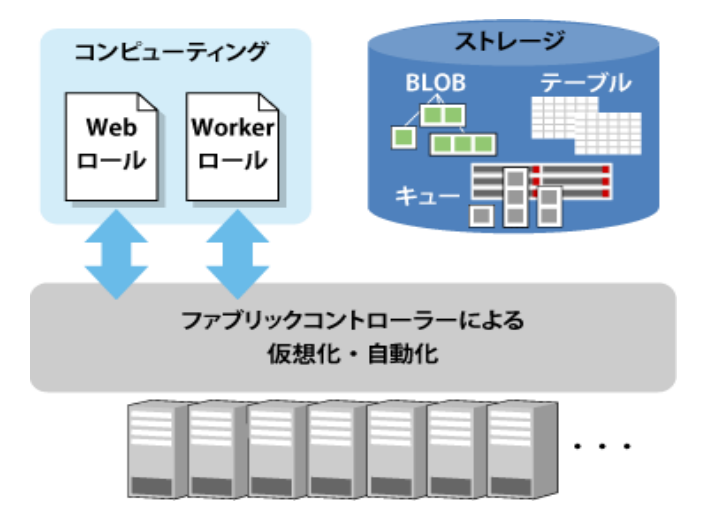

図 2.1.Azure の内部構造図(コンピューティングとストレージ)[11]

### 2.2 Windows Azure のサービス[12]

- コンピューティング系のサービス
- ネットワーク系のサービス
- Web 系のサービス
- モバイル系のサービス
- データと分析・解析系のサービス
- ストレージとバックアップ系のサービス
- 自動化とスケジューラー系のサービス
- ID 認証とアクセスの管理サービス
- CDN とメディア系のサービス
- ハイブリッド統合のサービス

#### 2.3 Windows Azure と Google App Engine の簡単な比較

Google App Engine の Bigtable と Azure Table の基本の比較基本構成について, Azure Table は, Bigtable と GFS の組み合わせに類似している。[10]

- (1) GFS ではレプリカ間の緩やかな整合性が許可され、すべてのレプリカのビット 単位の同一性を保証して いないが, Azure Table はこれを保証する。
- Bigtable は tablet の書き込みの コミット ログを2 つ の GFS ファイルに並行し て書き込むことで GFS の 障害を回避. Azure Table では Stream Layer の Journaling で耐障害性を担保する。

トランザクションについて、どちらも, Entity Group Transaction と呼ばれるトランザク ションをサポートする. GAE Datastore 同一 Entity Group に属する複数の Entity をト ランザクション処理可能である。Azure Table は 同一 Table, PartitionKey のデータ は、トランザクション処理可能である。

データの配置について、配置のモデルが重要分散ストレージにどのようにデータを 配置するか。分散トランザクションにしないため、同じロケーションであることが必要で ある. Bigtable エンティティ作成時に親となるエンティティを決めて、Entity Group を作 成する。同一 Entity Group は、同じロケーションに配置される. Azure Table エンティ ティは作成時に Table, PartitionKey で指定する。両者が同じエンティティは、同じロ ケーションに置かれる。[10]

| グランドサービス       | Windows Azure                                       | Google App Engine    |
|----------------|-----------------------------------------------------|----------------------|
| サービス型          | PaaS                                                | PaaS                 |
| 利用者が管理する単位     | アプリケーション                                            | アプリケーション             |
| 利用できる言語        | .NET(C#,Visual Basic など),<br>JAVA,PHP,Ruby,Pythomなど | Python,JAVA,PHP,Go   |
| 開発ツール          | Visual Studio,Eclipse など                            | Eclipse,Maven、Git など |
| 利用できるストレージサービス | Blob,Table,Queue                                    | データストアなど             |

表 2.1 Windows Azure と Google App Engine の 簡単な比較

## 第3章 LINQ

### 3.1 LINQとは

LINQとは「統合言語クエリ」で、言語(C#や Visual Basic など)のコード内に記述で きるクエリとなる[13]。このクエリは SQL 文に似た構文により記述し、データベースをは じめ、さまざまな対象から、データの検索や集計、取得などが可能である。

### 3.2 LINQ4jとは

LINQ4jとは JAVA への LINQ のポート(A port of LINQ to Java)のことである[14]。本 研究で作成したプログラムは JAVA を用いるため、LINQ4jを採用した。

### 第4章 システム実装

#### 4.1 システムの流れ

はじめに、開発言語の選択と開発環境の実装を行った. Google App Engineを用いた先行研究のバス停沿線探索システムをWindows Azure にポーティングするため、言語を JAVA を選択し、開発環境 Eclipse, Tomcat の実装を行った。次に, Azure のストレージを作成し、データのアップロード[3]を行った. Google App Engine の BigTable と違い、アップロードされたデータはデータベース上の直接の確認ができないめ、LINQを採用し、Azure Table 上のデータを確認するためのプログラムを作成した。LINQとは「統合言語クエリ」で、言語(C#や Visual Basic など)のコード内に記述できるクエリとなる[4]。このクエリは SQL 文に似た構文により記述し、データベースをはじめ、さまざまな対象から、データの検索や集計、取得などが可能である。

さらに、半径 500メートル以内や出発地、目的地の ID などの条件を加えてバス停の 探索を行いたいため、LINQ を用いて、探索条件付きのプログラムを作成した。最後に、 地図上の表示を行い、バス停沿線探索を行う。

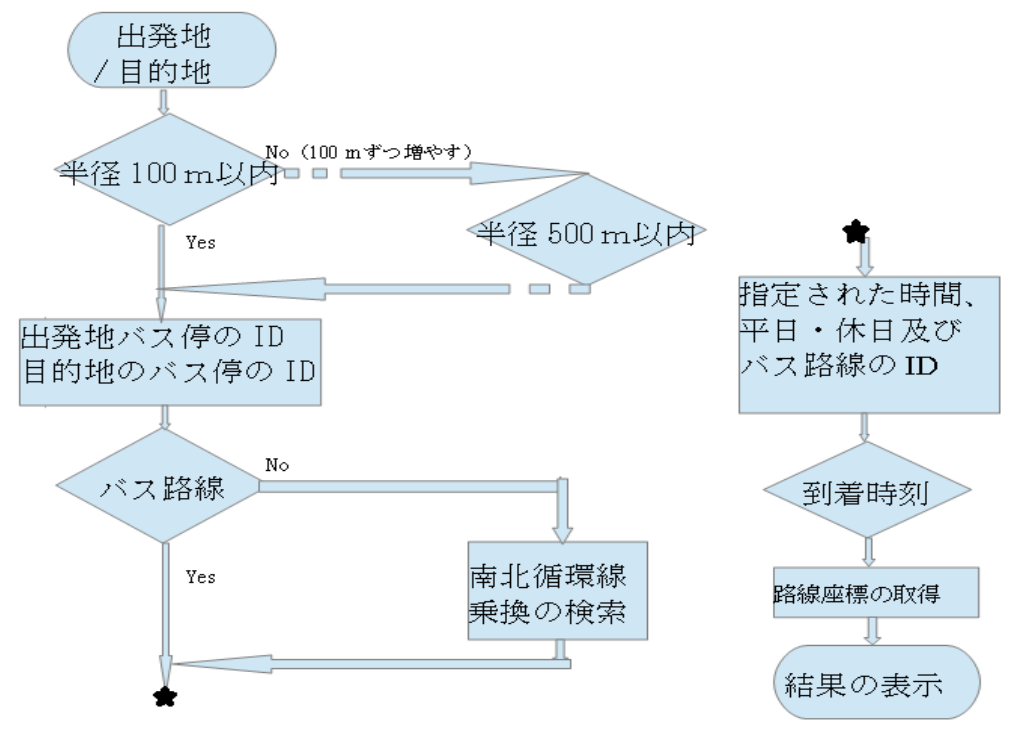

図 4.1 システムの流れ

#### 4.2 開発環境

本研究を行うために開発環境を整える必要があった。今回は 1.2 研究概要 でも述 べた通り, Eclipse 4.3(Kepler)[3] を用いて作成を行い, Azure Plugin for Eclipse with Java (Microsoft Open Technologies 提供)[4]を使用し, Windows Azure ストレージの作 成, Apache Tomcat アプリケーションサーバーでの実行を行った。

システムの実行のためには、Java Development Kit (JDK) をインストールし、Azure サ ブスクリプションに Azure ストレージ アカウントを作成する必要がある。その後、開発シ ステムが、Azure Storage SDK for Java リポジトリに示されている最小要件と依存関係を 満たしていることを確認する必要がある。リポジトリからシステムに Azure Storage Libraries for Java をダウンロードしてインストールを行った[5]。

#### 4.3 Windows Azure ストレージの設定

Windows Azure ストレージサービスを利用するために, Windows Azure 管理ポータ ルでの作成が必要である。

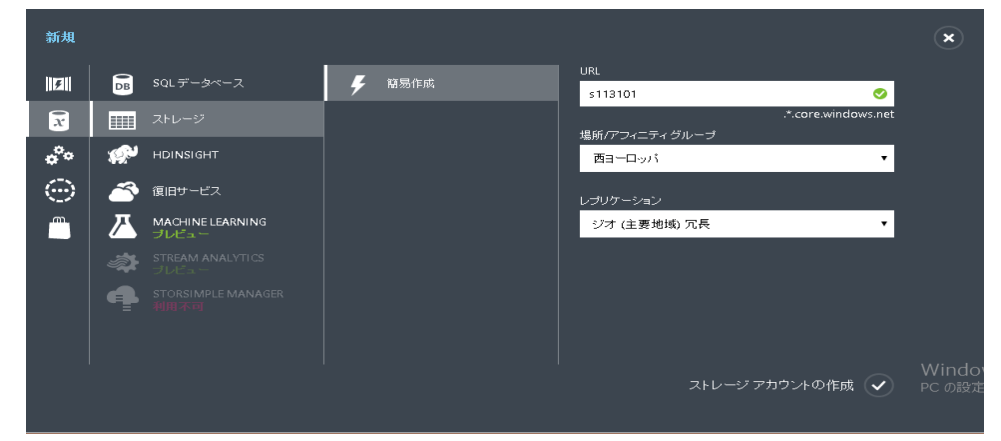

図 4.2 Widnows Azure ストレージアカウントを作成する画面

| 34  | <pre>public String classpath=null;</pre>                                                               |
|-----|----------------------------------------------------------------------------------------------------|
| 350 | <pre>public static final String storageConnectionString =</pre>                                        |
| 36  | "DefaultEndpointsProtocol=http;" +                                                                     |
| 37  | "AccountName=s113101test;" +                                                                           |
| 38  | "AccountKey=ZquylsGe0UQRqk1F/OVcgPkXLSsRP9soF5GfBQiRmgPI+clPoi765K/y9HQo2QrRu/GDQr0fxLvXDr17Gh89oQ=="; |
| 39  |                                                                                                    |

図 4.3 作成した Widnows Azure ストレージサービスに接続するためのプログラムの一部

### 4.4 格納データ

先行研究[6]を参考として、島根県松江市を走行している松江市営バス[11]のバス停,路線,時刻表のデータを格納している。今回は平成23年4月1日のダイヤ改正に対応したデータを作成し、使用した。以下はWindows Azure table にアップロードしたデータである。

表 4.1 利用するテーブルデータの一覧

| テーブル       | 対応するデータ                                                     |
|------------|-------------------------------------------------------------|
| バス編成テーブル   | bus_org_*.csv (計179KB)                                      |
| バス停路線テーブル  | bus_route_13_23.csv(46KB),<br>bus_route_13_23wgs.csv(120KB) |
| バス路線位置テーブル | bus_route_polygon_13_23.csv(565KB)                          |
| バス停位置テーブル  | bus_stop_loc_13_23.csv(31KB)                                |

#### 4.4.1 バス位置テーブル

各バス停の情報を格納したテーブルであり,バス停検索を行う際にこのテーブルを 利用する。このバス停位置テーブルには、バス停 ID、バス停名、バス停の緯度・経度 のデータを格納している。

表 4.2 バス位置テーブルの一部

| バス停名     | バス停 ID   | 緯度       | 経度       | X座標      | Y座標       |
|----------|----------|----------|----------|----------|-----------|
| STRING 型 | STRING 型 | Double 型 | Double 型 | Double 型 | Double 型  |
| 上乃木      | 10013    | 35.45    | 133.07   | 42536.94 | 106452.62 |
| :        | :        | :        | :        | :        | :         |
| 島根大学前    | 10732    | 35.48    | 133.07   | 42581.55 | 106455.01 |

#### 4.4.2 バス路線テーブル

バス路線テーブルは、時刻表を検索する場合に必要となる、バスの路線の情報を格納した表である。出発バス停と目的バス停を使った検索(両方のバス停を通る路線の検索)を行うためのデータを格納してある。格納したバス路線数は147路線である。

表 4.3 バス路線テーブルの一部

| 1 1.0    |                      |                     |                                     |
|----------|----------------------|---------------------|-------------------------------------|
| 路線 ID    | 路線名                  | 通過するバス停 ID          | 検索用バス停 ID                           |
| STRING 型 | STRING 型             | STRING 型            | LIST 型                              |
| 10020101 | 県合同庁舎-川津 竪町~大橋       | 11612 11463 … 10270 | [u'10894', u'10424',…,<br>u'10434'] |
| :        | :                    | :                   | :                                   |
| 1327010  | 竹矢-東高校 界橋・駅・くにび<br>き | 10822 10722 … 14700 | [u'10792', u'10174',<br>,u'14700']  |

#### 4.4.3 バス編成テーブル

バス編成テーブルは、各バス停の時刻表を格納している表である。バス停位置テー ブルよりバス停 ID を検索し、その ID より、路線テーブルからどの路線の何番目に通 るバス停 ID かを検索した後で、時刻表を検索する。具体的には、路線 ID、時刻、バ スID、備考の列で構成されている。路線 ID はバス路線テーブルの路線 ID と同じも の(その時刻の路線名の ID)が格納されており、バス ID については同じ路線でも何 本もバスがあるので何本目のバスなのかを決定するために用いる。時刻については通 過するバス停と同形式で時刻が格納されている。そのため、何番目に通過するバス 停 かがわかれば、時刻を特定することが出来る。

|                 |          |    |       |          |          | <br>         |
|-----------------|----------|----|-------|----------|----------|--------------|
|                 | 路線 ID    | 備考 | バスID  | 休日       | 時刻1      | <br>時刻 64    |
| STRING型 STRING型 |          |    | INT 型 | STRING 型 | STRING 型 | <br>STRING 型 |
| 10020101 平日     |          | 1  | 0     | 730      | <br>0    |              |
|                 | :        | :  | :     | :        | :        | <br>:        |
|                 | 10460101 | 休日 | 1     | 1        | 1020     | <br>0        |

表 4.4 バス編成テーブル

#### 4.4.4 バス路線位置テーブル

バス路線位置テーブルは、乗車部分の路線座標を抜き出すためのテーブルであり、 先に検索された路線 ID と何番目のバス停かを元に検索を行う。

表 4.5 バス路線位置テーブル

| 路線 ID    | 路線座標                                                            |
|----------|-----------------------------------------------------------------|
| STRING 型 | TEXT 型                                                          |
| 10020101 | LINESTRING(35.4477 133.0852,35.4453 133.0846,,35.4854 133.0709) |
| :        | :                                                               |
| 13270101 | LINESTRING(35.4387 133.1203,35.4409 133.1185,,35.4842 133.0783) |

#### 4.5 データのアップロード

前述したデータをひとつひとつアップロードするには膨大な時間がかかる. そこで、 先行研究[6]と同じ方法を採用し、各々のデータを CSV ファイルにまとめ, ファイルを アップロードするプログラムを作成した. さらに、データのアップロードを確認するため に, LINQ4jを用いて、データ全体を確認するためのプログラムを作成した。

#### 4.5.1 テーブルの定義

4.4Windows Azure ストレージの設定で述べたように, WindowsAzure ストレージにア クセスするために、アクセスキーなどの必要である. AccountName と AccountKey の値 には、管理ポータルに表示されるストレージアカウントの名前とプライマリアクセス キー を使用する。

```
1 package bus;
 2
 3
 4 import java.io.BufferedReader;
 5 import java.io.FileInputStream;
 6 import java.io.IOException;
 7 import java.io.InputStreamReader;
 8 import java.io.PrintWriter;
 9
10 import javax.servlet.ServletException;
import javax.servlet.annotation.WebServlet;
import javax.servlet.http.HttpServlet;
13 import javax.servlet.http.HttpServletRequest;
14 import javax.servlet.http.HttpServletResponse;
15
16
17 //Include the following imports to use table APIs
18 import com.microsoft.azure.storage.*;
19 import com.microsoft.azure.storage.table.*;
20
22 * Servlet implementation class UploadDataset
23 */
21 /**
24 @WebServlet("/UploadDataset")
25 public class UploadDataset extends HttpServlet {
       private static final long serialVersionUID = 1L;
26
27
       /**
280
        * @see HttpServlet#HttpServlet()
29
30
        *)
31
        public String classpath=null;
320
       public static final String storageConnectionString =
33
                "DefaultEndpointsProtocol=http;" +
34
                "AccountName=s113101test;" +
                "AccountKey=ZquylsGe0UQRqk1F/OVcgPkXLSsRP9soF5GfBQiRmgPI+clPoi76
35
36
370
       public UploadDataset() {
38
            super();
39
            // TODO Auto-generated constructor stub
40
       3
```

図 4.4 Windows Azure ストレージに接続するためのプログラムの一部

テーブルの作成を行うには CloudTableClient オブジェクトを作成し、これを使用して 新しい CloudTable オブジェクトを作成する. CloudTableClient オブジェクトを使用する と、テーブルとエンティティの参照オブジェクトを取得できる。この CloudTable オブ ジェクトは、"busorg1323, busroute1323, busroute1323wgs, busroutepolygon1323, busstoploc1323wgs" という5つのテーブルを表す。

```
879
         public void createTables(){
88
89
             String tables[]={
90
                     "busong1323",
                     "busroute1323",
91
                     "busroute1323wgs",
92
93
                     "busroutepolygon1323",
                     "busstoploc1323wgs"};
94
95
             try
96
             {
97
                 // Retrieve storage account from connection-string.
98
                 CloudStorageAccount storageAccount =
99
                            CloudStorageAccount.parse(storageConnectionString);
100
                 CloudTableClient tableClient = storageAccount.createCloudTableClient();
                 CloudTable cloudTable;
101
LØ2
                 for(int i=0;i<tables.length;i++){</pre>
1.03
1.04
                     try {
LØ5
                         cloudTable = new CloudTable(tables[i],tableClient);
                         cloudTable.createIfNotExists();
106
                     } catch (Exception e){
107
LØ8
                         // Output the stack trace.
109
                         e.printStackTrace();
L10
                     }
                 }
L11
L12
L13
             }
             catch (Exception e)
114
L15
             {
L16
                 // Output the stack trace.
117
                 e.printStackTrace();
L18
            }
119
L20
                 //Create tables online
L21
L22
L23
        3
```

図 4.5 テープルの定義のプログラムの一部

エンティティは、TableEntityを実装するカスタムクラスを使用して Java オブジェクト にマップされます。コードがシンプルになるように、TableServiceEntityクラスでは TableEntityを実装し、リフレクションを使用することで、プロパティを、それらのプロパ ティの名前が付いた getter および setter メソッドにマップしている。エンティティを テーブルに追加するには、最初に、エンティティのプロパティを定義するクラスを作成 する。idを行キーとして、route\_nameをパーティション キーとしてそれぞれ使用するエ ンティティ クラスを定義する。エンティティのパーティション キーと行キーの組み合わ せで、テーブル内のエンティティを一意に識別する。同じパーティション キーを持つエ ンティティは、異なるパーティション キーを持つエンティティよりも迅速に照会できる。

```
3 import com.microsoft.azure.storage.table.TableServiceEntity;
4
    public class busroute1323 extends TableServiceEntity implements Comparable
        public busroute1323(){}
6
        public String id; ///XID
8
9
        public String route_name; //路線名
10
11
       public String com; //バス会社名
<u>12</u>
13
       public String route table; //路線
<u>14</u>
15⊝
       public String getId(){
16
           return id;
17
18
190
       public void setId(String id){
20
           this.id=id;
       3
21
22
230
      public String getRoute name(){
24
           return route_name;
25
       }
26
270
       public void setRoute_name(String route_name){
28
           this.route_name=route_name;
       3
29
30
310
      public String getCom(){
32
           return com;
33
       3
34
350
       public void setCom(String com){
36
           this.com=com;
37
       3
38
390
       public String getRoute_table(){
40
           return route table;
       3
41
42
13⊖
      public void setRoute_table(String route_table){
14
           this.route_table=route_table;
15
       - }
46
179
      public busroute1323(String id,String route_name, String com, String ro
18
            this.partitionKey = id;
49
            this.rowKey = route_name;
                this.id=id;
50
51
                 this.route_name=route_name;
                 this.com=com;
52
                this.route_table=route_table;
```

図 4.6 テーブル毎の定義のプログラムの一部

#### 4.5.2 テーブルにデータを追加する

エンティティに関連するテーブル操作には TableOperation オブジェクトが必要である。このオブジェクトを使用して、エンティティに対して実行する操作を定義する。定義した操作は、CloudTable オブジェクトを使用して実行できる。

格納用に CustomerEntity クラスの新しいインスタンスを作成する。次に, TableOperation.insertOrReplace を呼び出し、テーブルへのエンティティの挿入用に TableOperation オブジェクトを作成し、そのオブジェクトを新しい CustomerEntity に関 連付けている。最後に、CloudTable オブジェクトの execute メソッドを呼び出

し、"busroute1323" テーブルと新しい TableOperation を指定している。それにより、新 しいユーザー エンティティを "busroute1323" テーブルに挿入する 要求がストレージ サービスに送信されるようになっている。

以下にバス停路線のデータのアップロードを行うプログラムの一部を示す。

| 2790 | <pre>public void uploadDataroute1323() throws NumberFormatException, IOException{</pre>                           |
|------|----------------------------------------------------------------------------------------------------|
| 280  |                                                                                                    |
| 281  | <pre>InputStreamReader isr = new InputStreamReader(new FileInputStream(classpath+"WEB-INF/classes/bus_route</pre> |
| 282  | BufferedReader br = new BufferedReader(isr);                                                                      |
| 283  | String line = null;                                                                                               |
| 284  | <pre>while ((line = br.readLine()) != null) {</pre>                                                               |
| 285  | <pre>String[] split = line.split(",",-1);</pre>                                                                   |
| 286  |                                                                                                    |
| 287  | System.out.println(line);                                                                                         |
| 288  | <pre>String id = split[0].trim();</pre>                                                                           |
| 289  | <pre>String route_name = split[1].trim();</pre>                                                                   |
| 290  | <pre>String com = split[2].trim();</pre>                                                                          |
| 291  | <pre>String route_table = split[3].trim();</pre>                                                                  |
| 292  | <pre>String fts = split[3].trim();</pre>                                                                          |
| 293  |                                                                                                    |
| 294  |                                                                                                    |
| 295  | try                                                                                                    |
| 296  | {                                                                                                    |
| 297  | <pre>// Retrieve storage account from connection-string.</pre>                                                    |
| 298  | CloudStorageAccount storageAccount =                                                                              |
| 299  | CloudStorageAccount.parse(storageConnectionString);                                                               |
| 300  |                                                                                                    |
| 301  | // Create the table client.                                                                                       |
| 302  | CloudTableClient tableClient = storageAccount.createCloudTableClient();                                           |
| 303  |                                                                                                    |
| 304  | // Create a cloud table object for the table.                                                                     |
| 305  | CloudTable cloudTable = tableClient.getTableReference("busroute1323");                                            |
| 306  |                                                                                                    |
| 307  | // Create a new customer entity.                                                                                  |
| 308  | busroute1323 busroute1323 = new busroute1323(1d,route_name,com,route_table);                                      |
| 309  |                                                                                                    |
| 310  | // Create an operation to add the new Customer to the table.                                                      |
| 311  | lableuperation insertlustomeri = lableuperation. <i>inserturkeplace</i> (busroute1323);                           |
| 312  | () Cubait the provision to the table country                                                                      |
| 21.4 | alpha the operation to the table service.                                                                         |
| D14  | ciourable.execute(insericusioneri);                                                                               |
| 216  | ∫<br>satch (Evention e)                                                                                           |
| 217  | racen (exception e)                                                                                               |
| 318  | l<br>// Output the stack thank                                                                                    |
| 319  | e printStarkTrace():                                                                                              |
| 320  | C. pi filoscackii ace(),                                                                                          |
| 220  | ſ                                                                                                    |

図 4.7 データをテーブルにアップロードプログラムの一部

#### 4.5.3 LINQ4jによるデータの取得

3.2LINQ4jで述べたように、データのアップロードを確認するため、LINQ4jを用いた。 テーブルに対してパーティション内のエンティティを照会する場合は、TableQueryを使 用できる. TableQuery.fromを呼び出し、特定のテーブルに対するクエリを作成し、指 定した型の結果が返るようにする. TableQuery.generateFilterCondition はクエリのフィ ルターを作成するためのヘルパーメソッドである. TableQuery.from メソッドによって返 された参照の where を呼び出し、フィルターをクエリに適用する。

```
175
174
                  // Define constants for filters.
175
                  final String PARTITION_KEY = "PartitionKey";
<u>176</u>
177
                  // Retrieve storage account from connection-string.
178
                  CloudStorageAccount storageAccount =
179
                     CloudStorageAccount.parse(storageConnectionString);
180
181
                  // Create the table client.
182
                  CloudTableClient tableClient = storageAccount.createCloudTableClient();
183
184
                 // Create a cloud table object for the table.
185
                 CloudTable cloudTable = tableClient.getTableReference("busroute1323");
<u>186</u>
187
                 //System.out.println(cloudTable.getUri()):
                  String partitionFilter = TableQuery.generateFilterCondition(
188
                         PARTITION_KEY,
189
                     QueryComparisons.NOT_EQUAL,
190
                     "0");
191
192
193
                 TableQuery<busroute1323> partitionQuery =
194
                     TableQuery.from(busroute1323.class)
195
                     .where(partitionFilter);
196
197
                busroute1323 aa=new busroute1323();
198
199
200
<u>201</u>
202
203
                 List<busroute1323> list = new ArrayList<>();
                 int count=0;
204
                  for (busroute1323 entity : cloudTable.execute(partitionQuery)) {
                      list.add(entity);
205
206
                      /*
207
                      System.out.println(entity.getPartitionKey() +
208
                           " " + entity.getRowKey() +
                          "\t" + entity.getCom() +
209
                          "\t" + entity.getWeekday());
210
                     */
213
                    count++;
214
                 }
215
216
2170
                  List<String> nameList= Ling4i.asEnumerable(list).where(new Predicate1<busroute1323>
2180
                      public boolean apply(busroute1323 arg0) {
219
220
                          return arg0.id!="0";
2220
                  }).select(new Function1<busroute1323, String>() {
223
2240
                      public String apply(busroute1323 arg0) {
225
226
                          return arg0.getRoute table():
```

図 4.8 アップロードを行ったデータ全体の確認プログラムの一部

| ) | 7:     | 393240 | 132f8a4 | 3ccad8 | Bbi × |       |        |       |       |       |       |       |       |        |       |       |       |   |
|---|--------|--------|---------|--------|-------|-------|--------|-------|-------|-------|-------|-------|-------|--------|-------|-------|-------|---|
|   | ← -    | C      |         | 7393   | 24d3  | 2f8a4 | 13 cca | id8be | 5d0c  | a029  | 63b.  | cloud | app.ı | net/Te | est/Q | uerya | azure |   |
|   | Entrie | es:    |         |        |       |       |        |       |       |       |       |       |       |        |       |       |       |   |
|   | 15122  | 15231  | 15241   | 15131  | 15141 | 15151 | 15161  | 15171 | 15181 | 11863 | 12583 | 11771 | 11761 | 11414  | 11401 | 11171 | 15191 | 1 |
|   | 10391  | 10343  | 12573   | 10183  | 10861 | 10041 | 11220  |       |       |       |       |       |       |        |       |       |       |   |
|   | 15100  | 15091  | 15081   | 15061  | 15051 | 15041 | 15031  | 15021 | 15011 | 15001 | 14991 | 14981 | 14971 | 14961  | 14951 | 14941 | 14931 | 1 |
|   | 14861  | 14851  | 14841   | 14831  | 11210 | 10904 | 10991  | 10161 | 11231 | 10393 | 11452 | 10343 | 12573 | 10183  | 10861 | 10045 | 11220 |   |
|   | 15070  | 15061  | 15051   | 15041  | 15031 | 15021 | 15011  | 15001 | 14991 | 14981 | 14971 | 14961 | 14951 | 14941  | 14931 | 14921 | 14911 | 1 |
|   | 14841  | 14831  | 11210   | 10904  | 10991 | 10161 | 11231  | 10393 | 11452 | 10343 | 12573 | 10183 | 10861 | 10045  | 11220 |       |       |   |
|   | 15070  | 14971  | 14961   | 14951  | 14941 | 14931 | 14921  | 14911 | 14901 | 14891 | 14881 | 14871 | 14861 | 14851  | 14841 | 14831 | 11210 | 1 |
|   | 10343  | 12573  | 10183   | 10861  | 10045 | 11220 |        |       |       |       |       |       |       |        |       |       |       |   |
|   | 14784  | 10154  | 12031   | 12291  | 12021 | 12011 | 10413  | 10951 | 10943 | 12551 | 11464 | 11612 | 10054 | 11074  | 10234 | 10774 | 10782 | 1 |
|   | 11221  | 10862  | 12172   | 10532  | 10192 | 12142 | 14252  | 12132 | 12122 | 12102 | 12112 | 12093 | 14373 | 14381  | 14813 | 14330 |       |   |
|   | 1.4700 | 1.1210 | 10011   | 10000  | 11100 | 10070 | 1.1750 | 10000 | 10070 | 11004 | 10170 | 10400 | 10074 | 10000  |       | 11101 | 10010 |   |

図 4.9 確認した結果

#### 4.6 バス停、バス路線及び時刻表検索

路線検索は、周辺バス停の検索により、出発地のバス停と目的地のバス停をバス停 位置テーブルから検索を行う。バス停位置テーブルから取得したバス停 ID を基にバ ス路線テーブルから、路線 ID と何番目に通るバス停かを検索する。この検索結果を 基にバス編成表から同じ位置にある時刻を検索する。この方法によって時刻を取得し、 先行研究を参考し、作成した LINQ4jを採用するプログラムは、以下のようなになる。

| 180  | List <string> start= Linq4j.<i>asEnumerable</i>(list).</string>                           |
|------|-------------------------------------------------------------------------------------------|
| 181⊖ | <pre>where(new Predicate1<busstoploc1323wgs>() {</busstoploc1323wgs></pre>                |
| 1820 | <pre>public boolean apply(busstoploc1323wgs arg0) {</pre>                                 |
| 183  |                                                                                           |
| 184  | <pre>return arg0.point_x&gt;=(start_xWGS-r_length)</pre>                                  |
| 185  | &&arg0.point_x<=(start_xWGS+r_length);                                                    |
| 186  | }                                                                                         |
| 1870 | <pre>}).select(new Function1<busstoploc1323wgs, string="">() {</busstoploc1323wgs,></pre> |
| 188  |                                                                                           |
| 1890 | <pre>public String apply(busstoploc1323wgs arg0) {</pre>                                  |
| 190  |                                                                                           |
| 191  | <pre>return Double.toString(arg0.point_x);</pre>                                          |
| 192  | }                                                                                         |
| 193  | <pre>}).toList();</pre>                                                                   |
| 194  | <pre>for(int i=0;i<start.size();i++){< pre=""></start.size();i++){<></pre>                |
| 195  | <pre>out.println(start.get(i));</pre>                                                     |
| 196  | }                                                                                         |
|      |                                                                                           |

図 4.10 条件にしたがう探索プログラムの一部

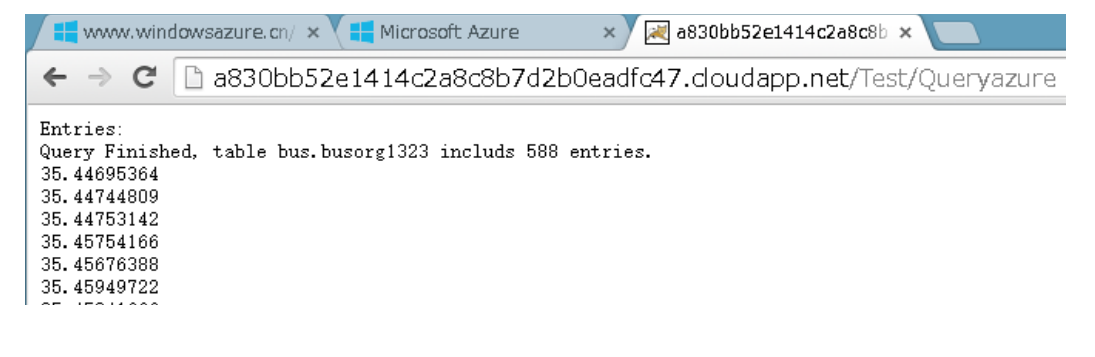

図 4.11 実行結果

## 第5章 今後の課題

本研究で作成しているシステムは、地図上で位置を指定し、指定したところの位置情報を探索する予定である。システム未完成のために、第4章のシステム実装は今後の課題となる。または、システムの実装にしたがって、GPSの導入などの工夫をし、よりユニークになると考える。さらに、Windows 8.1タッチパネル対応アプリケーションの作成し、便利性や探索における精度、速度の向上を望む。

## 謝辞

本研究にあたり,最後まで熱心な御指導をいただきました田中章司郎教授 には心より御礼申し上げます。

また、田中究室の皆様にも、数々の御協力と御助言を頂きましたこと、厚く御礼申し 上げます。

なお、本論文,本研究で作成したプログラム及び,データ,並びに関連する発表資料などの全ての知的財産権を本研究の指導教員である田中章司郎教授に譲渡致します。

# 参考·引用文献

[1]http://web-tan.forum.impressrd.jp/e/2014/07/07/17691

[2]http://www.atmarkit.co.jp/ait/articles/1401/10/news010.html

[3]http://www.eclipse.org/

 $\cite{tabular} [4] http://azure.microsoft.com/ja-jp/documentation/articles/java-download-windows/$ 

[5]http://azure.microsoft.com/ja-jp/documentation/articles/storage-java-how-to-use-table-storage/

[6]三島 健太,「JTSを用いた沿線検索システムの Google App Engine 上での実装」, 島根大学大学院総合理工学研究科数理・情報システム学専攻修士論文,2012

[7]http://www.postgresql.org/

[8]http://postgis.refractions.net/

[9]http://www.atmarkit.co.jp/ait/articles/1401/10/news010.html

[10]http://www.slideshare.net/takekazuomi/nosql-bigtable-and-azure-table

[11] http://codezine.jp/ad/cloud\_leader/azure

[12]http://www.atmarkit.co.jp/ait/articles/1408/18/news116.html

[13] http://www.atmarkit.co.jp/ait/articles/0803/25/news150.html

[14]https://github.com/julianhyde/linq4j